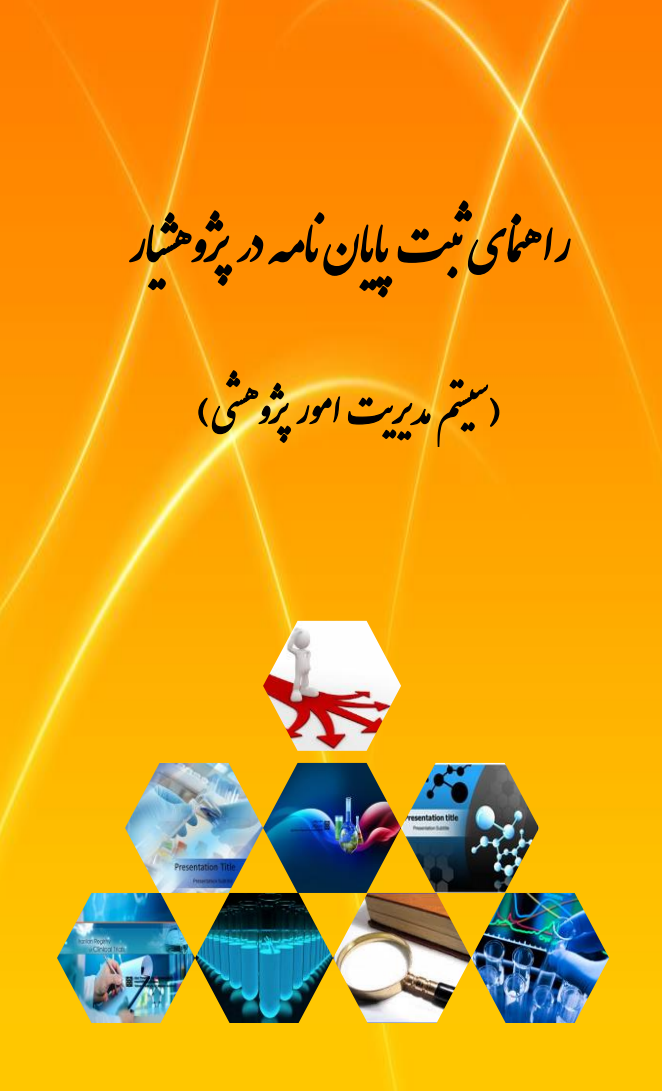

تهيه وتنظيم: معاونت پژوهڻي پرديس بين اللل

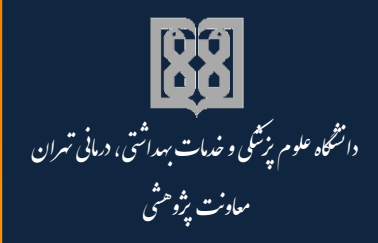

مرداد ۱۳۹۳

بسم الله الرحمن الرحيم

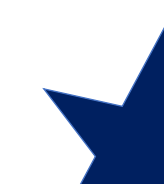

ر اهمای ثبت مام و نحوه ورود اطلاعات مامان مامه در پژوهشار

(سيتم مديريت امور پژوهش)

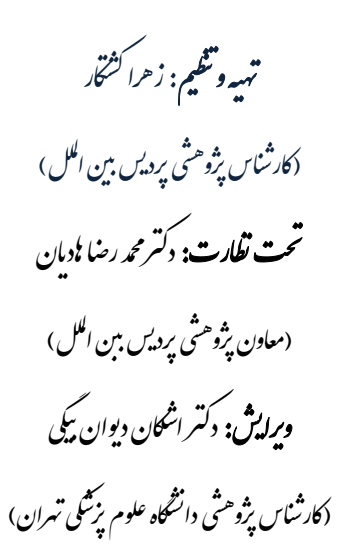

http://gsia.tums.ac.ir/ic\_pazhohesh ic-research@sina.tums.ac.ir

خرداد١٣٩٣

# فهرست مطالب

| ۳   | مقدمه                                          |
|-----|------------------------------------------------|
| ۴   | ثبت نام در سامانه پژوهشیار                     |
| امه | ورود به سیستم پژوهشیار جهت ثبت اطلاعات پایان ن |
| 11  | ورود به محیط پایان نامه در سیستم پژوهشیار      |
| ١٢  | تغيير پروفايل                                  |
| ۱۳  | تغيير رمز عبور                                 |
| ۱۴  | اطلاع رسانی                                    |
| ۱۵  | ارسال پایان نامه                               |
| ١۶  | ورود اطلاعات استاد                             |
| ۲۳  | ورود اطلاعات قسمت ثبت                          |
| ۲۵  | ورود اطلاعات روش اجرا                          |
| ۲۷  | ورود اطلاعات جدول متغيرها                      |
| ۳۰  | ورود اطلاعات جدول زمان بندی(جدول گانت)         |
| ٣۴  | ورود اطلاعات هزينه ها                          |
| ۳۴  | ھزينه پرسنلى                                   |
| ۳۸  | هزینه های آزمایشات و خدمات تخصصی               |
| ۳۹  | فهرست وسایل و مواردی که باید خریداری شود       |
| ۴۱  | هزينه مسافرت                                   |
| ۴۲  | هزینه های دیگر                                 |

| ۴۳ | تامین اعتبار از سازمان های دیگر |
|----|---------------------------------|
| FF | ملاحظات اخلاقى                  |
| ۴۴ | فرم رضایت نامه                  |
| ۴۵ | ضمائم                           |
| 49 | خاتمه و ارسال                   |
| ۴۸ | درخواست ويرايش مجدد             |

پژوهشیار، نـرم افـزاری بـرای ثبـت طـرح تحقیقـاتی و پایـان نامـه، پیگیـری وضـعیت طـرح و پایـان نامـه، اعمال تغییرات در طرح و پایان نامـه قبـل از تصـویب، اجـرای امـور مربـوط بـه قـرارداد و ارائـه گزارشـات مربـوط بـه اجرای طرح و پایان نامه و جستجو در بانک اطلاعاتی مربوط به آن ها می باشد.

نظر به اهمیت ثبت اطلاعات پژوهشی در سیستم پژوهشیار، راهنمای نحوه ثبت نام و چگونگی ثبت اطلاعات پایان نامه در پژوهشیار، برای دانشجویان و پژوهشگران، توسط حوزه معاونت پژوهشی پردیس بین الملل تهیه گردیده است. راهنمای حاضر همچنین در قسمت راهنماهای وب سایت معاونت پژوهشی پردیس بین المللل به آدرس <u>http://gsia.tums.ac.ir/ic\_pazhohesh</u> و سیستم پژوهشیار دانشگاه علوم پزشکی تهران به آدرس <u>http://research.tums.ac.ir/informatics.phtml</u>

معاونت پژوهشی پردیس بین الملل

مرداد ۱۳۹۳

## ثبت نام در سامانه پژوهشیار

۱. با استفاده از آدرس زیر وارد وب سایت سامانه پژوهشیار دانشگاه علوم پزشکی تهران شوید (شکل۱).
 <u>http://research.tums.ac.ir</u>

۲. روی گزینه ثبت نام جدید کلیک کنید تا فرم ثبت نام در صفحه جدید باز شود (شکل ۱و ۲)

شکل ۱.

| ریریت امور پژو،                        | شى - پروېشار                                                                                                    |
|----------------------------------------|----------------------------------------------------------------------------------------------------|
| ورود                                   | ارتباط یا ما <b>ک</b> اطلاع رسانی<br>م                                                                                                    |
| ابل توجہ کار بر                        | ن                                                                                                    |
| ای استفاده از این<br>ت نام کرده و شناس | سیستم نیاز به شناسه و رمز عبور اختصاصی است . چنانچه برای اولین بار از این سیستم استفاده می کنید.لظه در این قسمت<br>۸ و رمز کاربری خود را دریافت نمایید.<br>نمت نام حمد |
| دانچہ قبلا این                         | نار را انجام داده اید از طریق قسمت زیر وارد سیستم شوید                                                                                                    |
| م کاربری                               | نام کاربری                                                                                                    |
| ذرواژه                                 | گذرواژه                                                                                                    |
| ورود                                   | ورود مجری طرح                                                                                                    |
| مه عبور را فراموش                      | ی کرده ام اور <del>ور</del>                                                                                                    |
| للمة عبور را فراموة                    | ی کرده ام <sup>ر</sup> ورود                                                                                                    |

## شکل۲. <u>فر</u>م ثبت نام

| مفحه ور                                                                             |                               |                                              | عضويت                     |  |  |
|-------------------------------------------------------------------------------------|-------------------------------|----------------------------------------------|---------------------------|--|--|
| د                                                                                   | ہ ثبت پایان نامہ ر ا تیک بزنی | ثبت پایان نامه د انشجویی اقدام می کنید گزینه | در مىورتى كە مىر فا بر اى |  |  |
| نام خانوادگی                                                                        | نام خانوادگی 🔹                | تام                                          | نام ء                     |  |  |
| انتخاب كنيد                                                                         | محل کار 🔹                     | کد ملی                                       | کد ملی ء                  |  |  |
| تلفن همر اه                                                                         | تلفن همراه ،                  | تلفن ثابت                                    | تلفن ثابت ،               |  |  |
| انتخاب كنيد                                                                         | مقطع تحصيلی ،                 | انتخاب کنید                                  | مدرگ تحمیلی 🔹             |  |  |
| پست الکترونیکی                                                                      | پست الکتر ونیکی 🔹             | تخمىمى                                       | تخمىمى                    |  |  |
| در مورتی که میرفا برای ثبت پایان نامه دانشجویی اقدام می کنید گزینه زیر را تیک بزنید |                               |                                              |                           |  |  |
|                                                                                     | شمار ه د انشجویی              | شقار ە دانشجويى                              | ثبت پايان نامه            |  |  |
| کد مقابل را وارد کنید، کد عقابل را وارد کنید، 4                                     |                               |                                              |                           |  |  |
|                                                                                     | بت نام                        | á l                                          |                           |  |  |

- **۳**. در این صفحه کلیه اطلاعات فرم را با توجه به **نکات زیر** تکمیل کنید:
  - ✓ تكميل تمامى موارد (ستاره دار و غير ستاره) الزامى مى باشد.
- پست الکترونیکی: پست الکترونیکی که به هنگام ثبت نام وارد می کنید، به منزله نام
   کاربری شما است، لذا در ثبت صحیح آن دقت کنید. پیشنهاد می شود از پست الکترونیکی که با
   آن بیشتر سر و کار دارید یا پست الکترونیک دانشگاهی خود استفاده کنید.
- شماره تلفن همراه: شماره تلفن خود را صحیح وارد کنید زیرا شماره تلفن همراه برای ارتباط کارشناس پژوهشیار با شما و ارتباط به صورت پیام کوتاه بین نرم افزار و شما استفاده می شود. به طور مثال اطلاع رسانی نامه هایی که از طریق پژوهشیار به شما ارسال، می گردد توسط پیام کوتاه، به شماره تلفن همراهی که اینجا وارد می کنید انجام می گیرد.
  - ✓ \*\*\*انتخاب محل کار:
- دانشجویان دانشگاه علوم پزشکی تهران باید در قسمت انتخاب محل کار، حتماً دانشکده محل تحصیل خود را انتخاب نمایند و از انتخاب بیمارستان یا مرکز تحقیقاتی خودداری نمایند.
- دانشجویان دکتری تخصصی پژوهشی (PhD By Research) برای ثبت
   پایان نامه (نه طرح)، محل کار را معاونت پژوهشی دانشگاه انتخاب نمایند.
- دانشجویان پردیس بین الملل دانشگاه علوم پزشکی تهران باید در قسمت انتخاب محل کار، حتماً یکی از موارد زیر را با توجه به مقطع تحصیلی خود انتخاب نمایند (شکل ۵):
- پردیس بین الملل معاونت پژوهشی (دانشجویان مقطع کارشناسی ارشد و دکتری تخصصی پردیس بین الملل)
- پردیس بین الملل دانشکده پزشکی (دانشجویان دوره دکتری عمومی پزشکی پردیس بین الملل)
- پردیس بین الملل دانشکده دندانپزشکی (دانشجویان دوره دکتری عمومی دندانپزشکی پردیس بین الملل)
- پردیس بین الملل دانشکده داروسازی (دانشجویان دوره دکتری عمومی داروسازی پردیس بین الملل)
- (یاد أوری) دانشجویان تحصیلات تکمیلی پردیس بین الملل (مقطع کارشناسی ارشد و دکتری تخصصی) باید توجه داشته باشند که به هیچ عنوان دانشکده محل

# تحصیل خود را در قسمت محل کار انتخاب ننمایند. انتخاب صحیح محل کار، پردیس بین الملل – معاونت پژوهشی می باشد. نکته مهم: در صورتیکه محل کار غیر از موارد مذکور انتخاب شود ادامه روند رسیدگی با مشکل مواجه

نگته مهم: در صورتیکه محل کار غیـر از مـوارد مـدکور انتخـاب شـود ادامـه رونـد رسـیدگی بـا مشـکل مواجـا می شود.

۶ گزینه ثبت پایان نامه : دانشجویان محترم برای ثبت پایان نامه حتماً محل مربوطه را تیک دار کنید و شماره دانشجویی را صحیح وارد نمایید (شکل ۳).

**نکته مهم:** اگر محل مربوطه تیک دار نشود محیط کاربری شما متفاوت با محیط ارسال پایان نامه خواهد شد.

#### شکل ۳.

|   | نام خانوادگی   | نام خانوادگی ،                           | نام                                                         | نام ،                                  |
|---|----------------|------------------------------------------|-------------------------------------------------------------|----------------------------------------|
|   |                |                                          |                                                             |                                        |
| • | انتخاب كنيد    | محل کار 🔹                                | کد ملی                                                      | ند ملی ء                               |
|   | تلفن همراه     | تلفن همراه                               | تلفن ثابت                                                   | لفن ثابت ،                             |
| • | انتخاب كنيد    | مقطع تحصیلی •                            | انتخاب كنيد                                                 | درک تحمیلی ۱                           |
|   | پست الگترونیگی | پست الکترونیکی 🔹                         | تخمص                                                        | خمىمى                                  |
|   |                | گزینه زیر را تیک بزنید<br>شماره دانشجویی | رای ثبت پایان نامه دانشجویی اقدام می کنید<br>شماره دانشجویی | در مىورتى كە مىرقا ب<br>ئېت پايان نامە |
|   | 8 2 5 2 4      |                                          |                                                             | د مقابل را وارد کنید <b>،</b>          |

✓ ثبت نام در صورتی موفقیت آمیز است که با پیغام " ضمن تشکر از ثبت نام شما، شناسه کاربری و رمز عبور شما به آدرس پست الکترونیک اعلام شده ارسال گردید، ضمناً یک پیامک به شماره تلفن همراه شما نیز ارسال شد" مواجه شوید.

 ✓ پس از ورود اطلاعات و زدن کلید ثبت، یک ایمیل به آدرسی که به عنوان آدرس پست الکترونیک خود ثبت کرده اید ارسال می شود، که حاوی نام کاربری و رمز عبور شما می باشد. در صورت عدم وجود نامه حاوی رمز عبور در inbox، ممکن است به یکی از فولدرهای spam، trash و bulk ارسال شده باشد.

#### نکته مهم:

- در صورتی که به هر دلیل رمز عبور به شما ارسال نشد یا آن را فراموش کردید، با کلیک روی
   گزینه رمز عبورم را فراموش کرده ام (شکل۴ و ۵) و ثبت پست الکترونیک که قبلا در فرم ثبت
   نام وارد کرده اید، رمز عبور به ایمیل شما ارسال می گردد.
- در صورتی که نام کاربری باز هم به آدرس ایمیل شما ارسال نشد، با ارسال نام کاربری که همان ایمیل ثبت نامی شما می باشد به شماره <u>۳۰۰۰۷۹۱۲</u> رمز عبور خود را از طریق پیام کوتاه دریافت نمایید. لازمه همه این موارد این است که هنگام ثبت نام ، شماره تلفن همراه خود را صحیح وارد کرده باشید.
- در صورتیکه با هیچ کدام از موارد مذکور موفق به دریافت رمز عبور نشدید، نام و نام خانوادگی خود را همراه با اطلاعات کاربری شامل ایمیل و شماره موبایل وارد شده در هنگام ثبت نام تحت موضوع "درخواست پسورد" به آدرس پست الکترونیک: <u>research@tums.ac.ir</u> ارسال نمایید. در سریعترین زمان ممکن موضوع بررسی و نتیجه اطلاع داده می شود \* خواهشمند است برای درخواست رمز عبور فقط از این طریق اقدام کنید.

| مدیریت امور پژو                            | ېشى - پروېشار                                                                                                    |
|--------------------------------------------|----------------------------------------------------------------------------------------------------|
| ورود                                       |                                                                                                    |
| ۔<br>قابل توجہ کار بر                      | ان                                                                                                    |
| بر ای استفاده از ایر<br>نبت نام کرده و شنا | ن سیستم نیاز به شناسه و رمز عبور اختمامی است . چنانچه برای اولین بار از این سیستم استفاد<br>سه و رمز کاربری خود را دریافت نمایید. |
| پدانچہ قبلا این                            | کار ر ۱ انجام داده اید از طریق قسمت زیر وارد سیستم شوید                                                                           |
| نام کاربری                                 | نام کاربری                                                                                                    |
| لأذرواژه                                   | گذرواژه                                                                                                    |
| نوع ورود                                   | ورود مجری طرح                                                                                                    |
| للمة عبور را قرامو                         | ش کرده ام اور ود                                                                                                    |
|                                            |                                                                                                    |

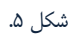

| صفحه ورود | ۲.                                                                                        | ار سال کلمہ عبو             |
|-----------|-------------------------------------------------------------------------------------------|-----------------------------|
|           |                                                                                           | <<br>ابل توجہ کاربر ان      |
|           | خ هستید آدرس پست الکترونیکی و در مىورتی که کارشناس هستید نام کاربری خود ر ا وارد کنید     | ر مىورتىگە مجرى طر <u>ح</u> |
|           | ،یا داور هستید و نام کاربری خود را هم فراموش کرده اید شماره موبایل خود را وارد نمایید<br> | ر صورتیکہ کارشناس           |
|           | نام کاربری                                                                                | ام کاربری                   |
| •         | ورود مجری طرح                                                                             | وع ورود                     |
|           | 2280°                                                                                     |                             |
|           |                                                                                           | د فوق را وارد<br>نید        |
|           | ارسال                                                                                     |                             |

ورود به سیستم پژوهشیار جهت ثبت اطلاعات پایان نامه با استفاده از آدرس زیر وارد وب سایت سامانه پژوهشیار دانشگاه علوم پزشکی تهران شوید.

http://research.tums.ac.ir

با وارد کردن نام کاربری و کلمه عبور و انتخاب گزینه**" متقاضی ثبت پایان نامه**" وارد محیط پایان نامه سامانه پژوهشیار می شوید. (شکل۶).

شکل ۶.

|                                    | ت امور پژویشی - پژویشار                                                                                                    | در زیر<br>•••       |
|------------------------------------|----------------------------------------------------------------------------------------------------|---------------------|
| ارتباط با ما 🕄 اطلاع رسان          | ود                                                                                                    | <u>م</u>            |
|                                    | توجه کاربران                                                                                                    | ₩<br>قابل           |
| م استفاده می کنید،لطفا در این قسمت | ستفاده از این سیستم نیاز به شناسه و رمز عبور اختصاصی است . چنانچه برای اولین بار از این سیسته<br>م کرده و شناسه و رمز گاربری خود را دریافت نمایید. | بر ای ار<br>ثبت نار |
| ثبت نام جدید                       |                                                                                                    |                     |
|                                    | ه قبلا این کار ر ۱ انجام داده اید از طریق قسمت زیر و ارد سیستم شوید                                                                                | چنانچ               |
|                                    | z_keshtkar@farabi.tums.ac.ir                                                                                                    | نام کار             |
|                                    |                                                                                                    | گذرواز              |
| •                                  | ولا متقاضى ثبت پايان نامه                                                                                                    | دوع ور              |
|                                    | یور را فراموش کرده ام اورود                                                                                                    | کنمہ ء              |
|                                    |                                                                                                    |                     |
|                                    |                                                                                                    |                     |

ورود به محیط پایان نامه در سیستم پژوهشیار

پس از وارد کردن نام کاربری و کلمه عبور و کلیک بر متقاضی ثبت پایان نامه، محیط پایان نامه ظاهر می شود که نام و نام خانوادگی شما به عنوان نام کاربر در بالای صفحه ، سمت راست نوشته شده است (شکل ۷).

شكل٧.

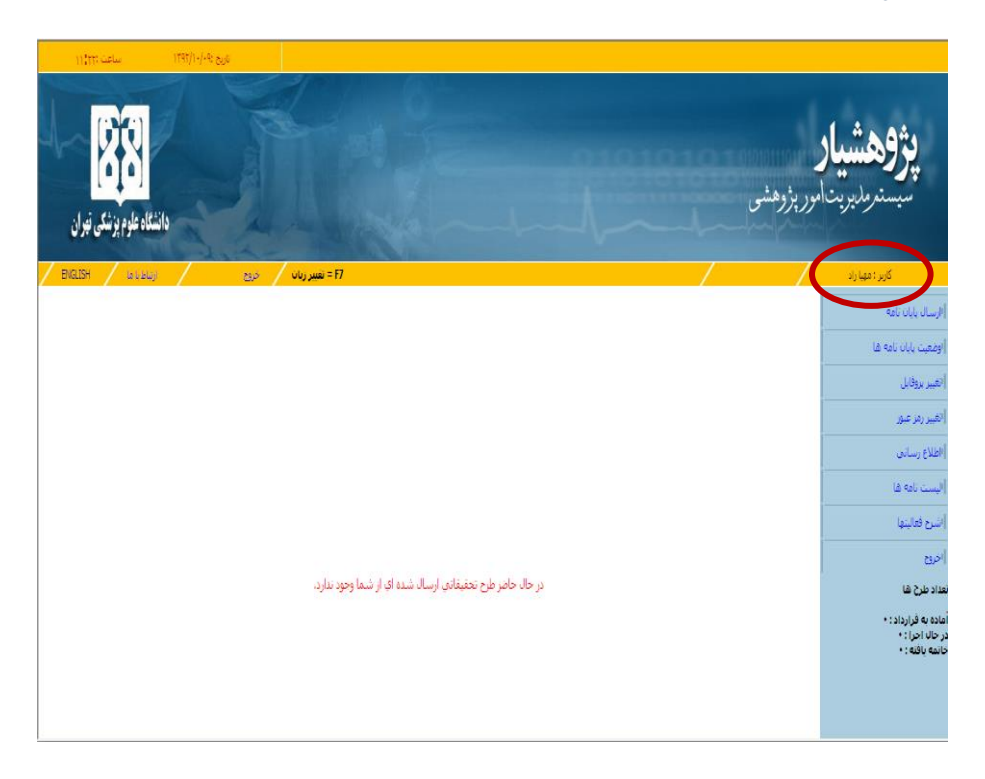

## تغيير پروفايل

با انتخاب گزینه تغییر پروفایل در سمت راست صفحه اصلی می توانید تغییرات و ویرایشات مورد نظرتان را اعمال کنید (شکل ۸).

توجه داشته باشید کـه بـرای ثبت اطلاعـات، تمـام مـوارد موجـود در قسـمت پروفایـل بایـد تکمیـل شـده باشـد در غیر اینصورت اطلاعات جدید ثبت نخواهد شد.

شکل ۸.

| A CANCELLE MARKED                                                                                                    | and the second second                   |
|----------------------------------------------------------------------------------------------------|-----------------------------------------|
| BIALSH (مال من العام) (BIALSH (مال من العام) (BIALSH (bials)) (BIALSH (bials)) ( | کاربر : مهیا راد                        |
| الفکارات گراهی را توجه به اعتراق بوده اعتراف منظنا بیت قیاد تخصص را ایت اطلاع کرده و بعد<br>است.                                                                                                    | أارسال بابان نامه                       |
| استر نوار دی خود را براسی نید. نواه دسته بسید داردی به این چید نظین سود دسترسی به ستر<br>فرها هستر نیست                                                                                                    | اوضعيت بايان نامه ها                    |
| ي <b>روفايل</b><br>مادين في كانت المراجع المادين من المادين من المادين المراجع المراجع المادين المراجع المراجع المراجع المراجع ال                                                                                                    | اتغيير بروقايل                          |
| ادر میرد در بود سیر در عداده سخت در برویی زیر بی سیرد را بیه سید.<br>ناد ۳ مف                                                                                                    |                                         |
| نم خاودگی" (د                                                                                                    | ا «هییز زمر عبور                        |
| حسبت زن                                                                                                    | أالطلاع رسانى                           |
| محل کار دانشکند مدیریت و طلاع رسانی برشکی 💌                                                                                                    | (ليست نامه ها                           |
| ک مانی ۳                                                                                                    | إشرح فعاليتها                           |
| نلقى قابلة                                                                                                    | انوبع                                   |
| نلقى شمراه"                                                                                                    | 12.2 14.01                              |
| فاکس 📃                                                                                                    | عدد عن ف                                |
| افمگاران محرم به این نکته توجه قرمایند که حسابتاری معاون بزوقشس بر اساس نقاقهی که با نکهای ملت<br>به باستاگذرداد میافاستیاند اعضا طرحها را به این 7 ملکه باین تعادید برایانی خانچه را این 7 ملک در ای حساب                                                                                                    | اماده به فرارداد : +<br>در حال اجرا : + |
| سراسری (برای باند مثل حساب «ایرامیشید در فیلدهای میروه دیل وزد تعلیم جنوع در شوچ به از<br>دکاره فه در این حساب سراسی است از مان است انجاح حساب اور باله محمد من مجمع می ماند جساب اور                                                                                                    | خاتمه يافنه : •                         |
| در فیلدهای برای درای مسید. امرکان پیشید برای رسی فوقی برای معاون در برای معاون مشیری میکند در<br>در فیلدهای زیرا علام دمایید. امرکان برداخت به غیر از روین فوقی برای معاون مقدی دیسانند.                                                                                                    |                                         |
| ىق صلب" پاسازگد                                                                                                    |                                         |
| شماره صاب سراسری " (22357487444                                                                                                    |                                         |
| هدرک علمی کارشناسی ارشد 💌                                                                                                    |                                         |
| درجه علمی کارشناس ارشد. 💌                                                                                                    |                                         |
| انتصمرا أهديرت                                                                                                    |                                         |
| <u>u</u>                                                                                                    |                                         |
|                                                                                                    |                                         |

### تغيير رمز عبور

قبل از ورود اطلاعات پایان نامـه، مـی توانیـد در قسـمت تغییـر رمـز عبـور، رمـز عبـوری کـه سیسـتم بـرای شـما تعریف کرده را به رمز دلخواه خود تغییر دهید (شکل۹).

شکل ۹.

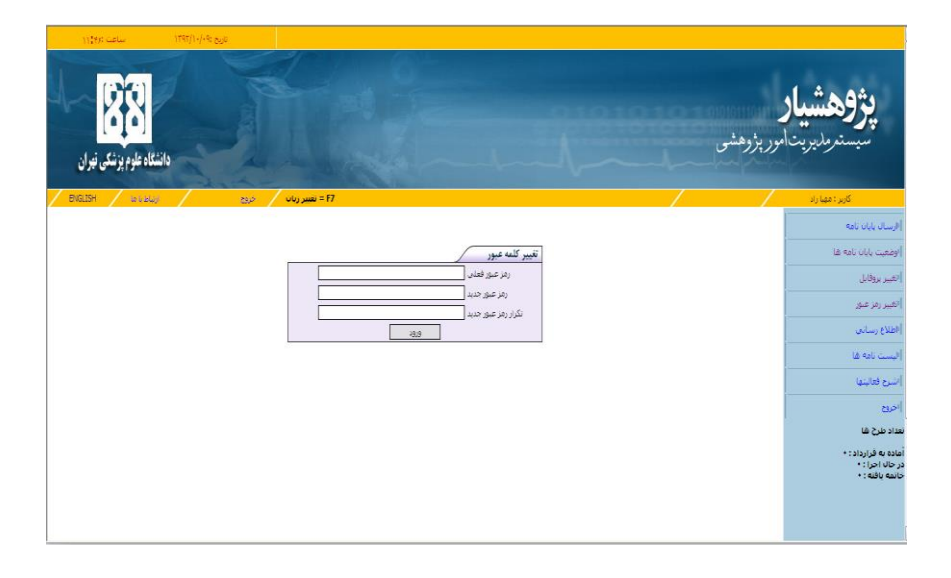

### اطلاع رسانی

با انتخاب گزینه اطلاع رسانی از سمت چپ صفحه اصلی پژوهشیار، می توانید آخرین اطلاعیه ها و اخبار پژوهشیار را مشاهده کنید (شکل۱۰).

# شکل ۱۰.

|                          | اطلاع ر سانی ×                                                                                                    |                                                                                |
|--------------------------|----------------------------------------------------------------------------------------------------|--------------------------------------------------------------------------------|
| <b>88</b><br>1445 (1915) | ( ۱۱ / ۱۱ / ۱۱ / ۱۹۹۱) فرورت داشتن شماره حساب بانک ملت جهت پرداخت فرحها<br>پیرو اظلامیه مورخ ۹۰، ۲۱ وجددا به اظلاع کلیه اعمنای محترم هیات علمی و محققین ارجمند میرساند از آن جهت که<br>لازم است پرداختیها به حسابهای بانک ملت واریز گردد نذا خواهشمند است نسبت به امىلاح اظلامات حساب خود در<br>پروفایل سامانه پژوهشیار و درج شماره حساب بانک ملت اقدام نمایید.                                                                                                    | مانه مدیریت امو<br>مربع ورود                                                   |
| قسمت<br>۱ جدید           | ( ۱۱ / ۱۱ / ۱۱ ۳۹۲۱) قابل توجه دانشجویان و اساتید ر اهنما (اطلاعیه شماره ۳ ارسال پایان نامه)<br>در ممورتیکه در هنگام بنت نام محل کار معلی به غیر از دانشکده محل تحصیل انتخاب شده باشد ادامه روند رسیدگی<br>با مشکل مواجه می شود. برای این منظور درخواست خود را با ذکر مشخصات خود و شماره همراه و شماره دانس<br>آدرس Java et مه می شود. برای این منظور درخواست خود را با ذکر مشخصات خود و شماره همراه و شماره دانس<br>آدرس Tava et مه می شود. اطفا از تماس افرانسید. درخواستهای دریافتی در روزفای کاری در همان روز<br>بررسی شده و پاسخ داده می شود. لطفا از تماس تلفنی با همکار ان مدیریت امور پژوهشی در این خصوص خود اری<br>فرمایید.<br>– استاد راهنمای اول برای تایید پایان نامه باید وارد محیط کاربری خود شده و از بخش "پایان نامه ها( استاد راهنما<br>آیکون تایید در پایین مشحه کلیک نماید. در مورت ثبت صحیح ، عبارت "تایید شده" را ستاد" تایید استاد" در بخش "پایان نامه حکاره. در مورت ثبت صحیح ، عبارت "تایید شده" در ستون "تایید استاد" در زمانی در<br>تواهد شده و پایین مشحه کلیک نماید. در مورت ثبت صحیح ، عبارت "تایید شده" در ستون "تایید استاد" داده می نمایند" در<br>خواهد شده. | قابل توجه<br>برای استفاده<br>تبت نام کرده<br>چنانچه قبل<br>نام کاربری<br>گذشته |
| •                        | ( ۱۱۳۹۲/۱۱٬۹۲۱) نگتی در رابطه با انتخاب استاد راهنما و مشاور (اطلفیه شماره ۲ ارسال پایان نامه)<br>برای انتخاب اسلید راهنما و مشاور لازم است به ترتیب زیر عمل نمایید.<br>۱–ابتدا سمت فرد مورد انتخاب –استاد راهنما اول، دوم و مشاور اول و دوم – از 80X مربوطه انتخاب شود. این<br>انتخاب از الزامات جستجو میباشد و اگر قبل از جستجو انتخابی میورت نگیرد نمیتوانید فرد یافت شده را به عنوان<br>–استاد راهنما یا استاد مشاور انتخاب نمایید.<br>–برای انتخاب فرد مورد نظر به یکی از روشهای ذیل عمل کنید.                                                                                                    | ندو ورود<br>نوع ورود<br>کلمه عبور را                                           |
|                          | الف- اگر نام کاربری استاد مربوظه در پژوهشیار را –ایمیل ثبت شده برای ورود به پژوهشیار – را می دانید در فیلد<br>ایمیل وارد نموده و جستجو را انتخاب گنید. (برای جستجو حتما باید فرد مورد نظر در پژوهشیار عضو باشد)<br>ب– نام خانوادگی یا قسمتی از نام خانوادگی را در فیلد نام خانوادگی وارد نمانید.<br>– توضیح اینکه به عنت عمم مشابعت کیبروردی های دستگاههای مختلف با همیگر بعفا حروف مندرج در نام خانوادگی که                                                                                                    |                                                                                |

ارسال پایان نامه با كليك روى گزينه ارسال پايان نامه وارد فرآيند ثبت اطلاعات پايان نامه مي شويد (شكل١١).

نکته مهم:

روند ارسال اطلاعات پایان نامه لزوماً یک دفعه نیست، شما می توانید قسمت های مختلف پایان نامه را در زمان ها و روزهای مختلف ثبت کنید و زمانی که گزینه ارسال و خاتمه را کلیک کنید به مرکز هدف مربوطه ارسال می گردد و پایان نامه در محیط شما غیر قابل ویرایش می شود.

شکل۱۱.

|          |             |                                     |   | مال پایان نامه                                                |
|----------|-------------|-------------------------------------|---|---------------------------------------------------------------|
|          |             | عنوان پایان نامه*                   | 1 | هیت پایان نامه ها                                             |
|          |             | عنوان پایان نامه (انگلیسم.)* [      |   | ېر پروفايل                                                    |
|          |             | کلید واژه ها*                       |   | ير زمز عبور                                                   |
| M        | انتظاب كنيد | : ارجاع پایان نامه به               |   | دع رسانی                                                      |
| <b>M</b> | انتخاب كنيد | نوع مطالعه                          |   | là soli cu                                                    |
| ×        | انتخاب كنيد | مقطع پایان نامه                     |   | يع فعاليتها                                                   |
|          |             | خلاصه ضرورت اجراي طرح*              |   |                                                               |
|          |             |                                     |   | -                                                             |
|          |             | اهداف کلي , اختمامي و*<br>کاربردي   |   | د نفری ند<br>م به قرارداد : 0<br>به یافته : 0<br>به یافته : 0 |
|          |             | سوالات پژوهشی و فرضبات*             |   |                                                               |
|          |             | خلامه روش اجرا وشيوه هاكِ*<br>تحليل |   |                                                               |

در صفحه چکیده کلیه اطلاعات خواسته شده (عنوان پایان نامه به فارسی و انگلیسی، نوع مطالعه، مقطع پایان نامه، اهداف کلی، سوالات پژوهشی و خلاصه روش اجرا) را با توجه به اطلاعات فرم پروپوزال تصویب شده خود وارد کنید و در ادامه گزینه ثبت را کلیک کنید.

**توجه:** قسمت "**ارجاع پایان نامـه بـه**" حتمـا انتخـاب شـود در غیـر اینصـورت احتمـال تـاخیر در بررسـی پایـان نامه وجود خواهد داشت (شکل ۱۲).

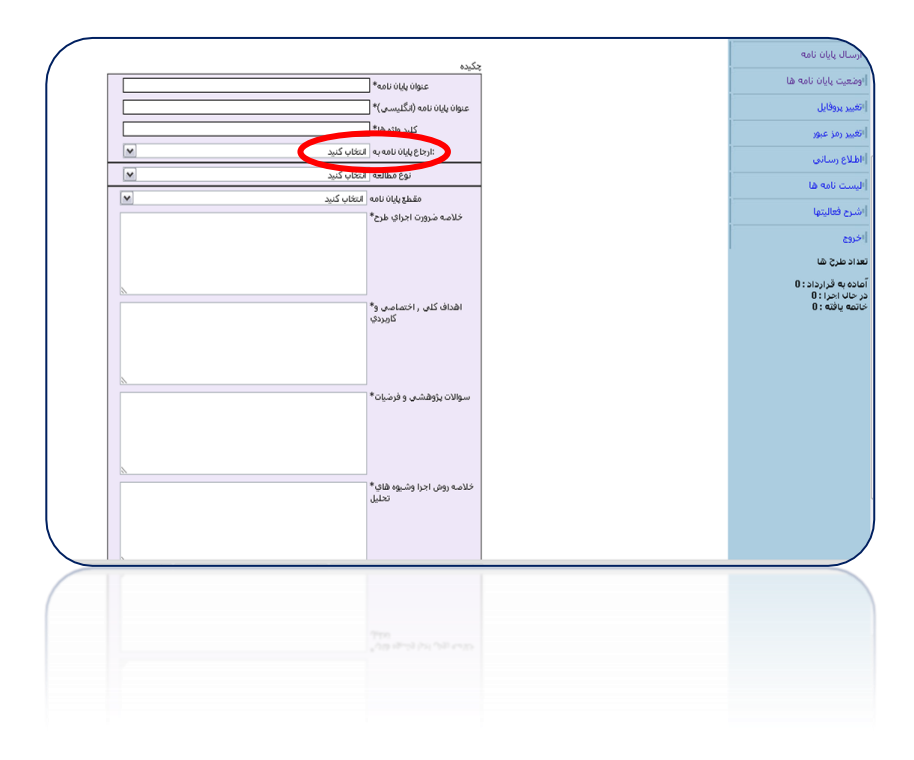

#### نکته مهم:

لازم به ذکر است که کلیه اطلاعات چه ستاره دار و چه بی ستاره را در تمام قسمت ها وارد کنید، زیرا این اطلاعات به منزله پروپوزال پایان نامه شما در فرمت الکترونیک است. به منظور بررسی و انجام مراحل بعدی ضروری است که کلیه قسمت ها تکمیل شود.

#### ورود اطلاعات استاد

بـرای وارد کـردن اطلاعـات مربـوط بـه اسـتاد راهنمـا و مشـاور روی گزینـه اسـتاد کلیـک کنیـد تـا صـفحه ورود اطلاعات آن باز شود (شکل۱۳).

#### شکل ۱۳.

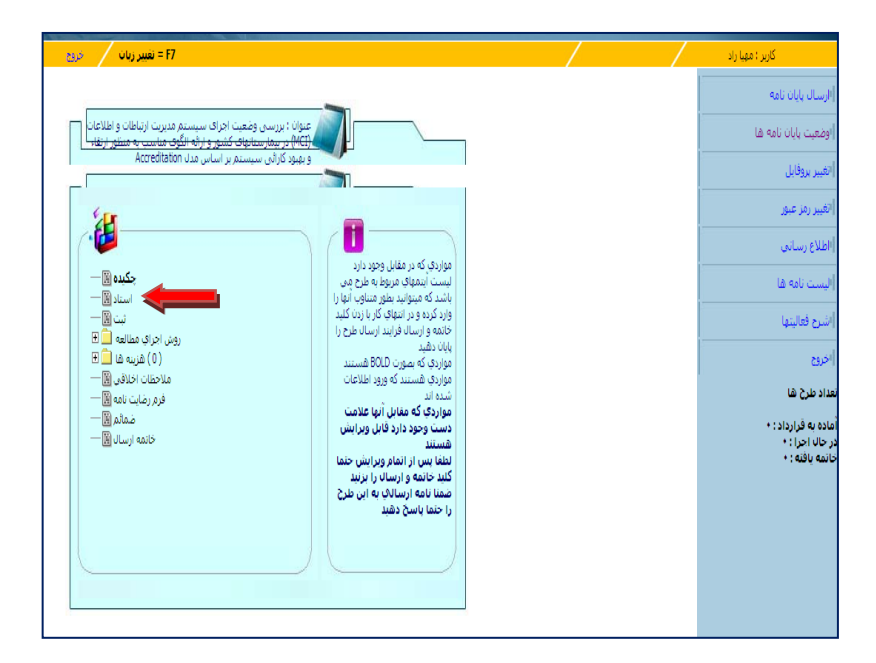

با کلیک بر روی گزینه استاد، صفحه زیر باز می شود(شکل۱۴).

شکل ۱۴.

| bililij 🖉 | 82 | 11= ئقبىر زىان                                                                                                    | / /   | کاربر ؛ مهیا راد     |
|-----------|----|----------------------------------------------------------------------------------------------------|-------|----------------------|
|           |    |                                                                                                    |       | ارسال بابان نامه     |
|           |    | العان سيد<br>المراقع المراقع المراقع المراقع المراقع المراقع المراقع المراقع المراقع المراقع المراقع المراقع المراقع المراقع | , piu | أوضعيت بابان نامه ها |
|           |    | مودی کے انداز کے ا                                                                                                    |       | القبير يروقابل       |
|           |    |                                                                                                    |       | أتقيير رمز عبور      |
|           |    | سفت نام نام خانوادگَكِ تخصص حذف                                                                                              |       | (اطلاع رساني         |
|           |    |                                                                                                    |       | (ليست نامه قا        |
|           |    |                                                                                                    |       | أشرح فعاليتها        |

برای انتخاب اساتید راهنما و مشاور لازم است به ترتیب زیر عمل نمایید:

۱. ابتدا سمت فرد (استاد راهنما، استاد مشاور) را از باکس مربوطه انتخاب کنید. مثلاً اگر شما می خواهید استاد راهنمای اول را انتخاب کنید و بعد نام خاوهید استاد راهنمای اول را انتخاب کنید و بعد نام خانوادگی آن را جستجو کنید. این انتخاب از الزامات جستجو می باشد و اگر قبل از جستجو انتخاب مورت نگیرد نمی توانید فرد جستجو شده را به عنوان استاد راهنما و یا استاد مشاور انتخاب نمایید. برای هر صورت نگیرد نمی توانید فرد جستجو شده را به عنوان استاد راهنما و یا استاد مشاور انتخاب کنید و بعد با حرورت نگیرد نمی توانید فرد جستجو شده را به عنوان استاد راهنما و یا استاد مشاور انتخاب نمایید. برای هر با جستجو انتخاب را جستجو انتخاب مورت نگیرد نمی توانید فرد جستجو شده را به عنوان استاد راهنما و یا استاد مشاور انتخاب نمایید. برای هر با را جستجو لازم است باکس مربوطه از اول انتخاب شود.

- ۲. برای انتخاب فرد مورد نظر به یکی از روش های ذیل عمل کنید:
- اگر نام کاربری استاد مربوطه (ایمیل ثبت نامی در پژوهشیار) را می دانید فقط آن را در فیلد ایمیل وارد نموده و سپس گزینه جستجو را کلیک کنید.
- الم خانوادگی یا قسمتی از نام خانوادگی را در فیلد مربوطه وارد کنید و سپس گزینه جستجو را کلیک کنید. برای محدود کردن جستجو می توانید نام کوچک یا بخشی از آن را هم در فیلد نام استاد وارد کنید. در مواردی که حرف "ک" یا "ی" در نام یا نام خانوادگی استاد وجود دارد می توانید قسمتی از نام یا نام خانوادگی را که این حروف را ندارند درج نمایید.

نکتمه ۱. پس از کلیک کردن گزینه جستجو، در صورتیکه تعداد موارد بازیابی شده زیاد باشد برای انتخاب مورد مربوطه به تخصص فرد توجه نمائید.

نکته ۲. اگر جستجو با رعایت موارد فوق نتیجه ای در بر نداشت، فرد مورد نظر در سیستم پژوهشیار عضو نمی باشد و لازم است که در سیستم به عنوان مجری ثبت نام نماید. در این شرایط با کارشناس امورپژوهشی مرکز خود تماس بگیرید تا شما را راهنمایی کند.

در پایان از لیست ارائه شده فرد مورد نظر را انتخاب نموده و روی گزینه اعمال کلیک کنید (شکل۱۵).

![](_page_21_Figure_1.jpeg)

درصـورت ثبـت صـحیح، نـام اسـتاد مـورد نظـر در جـدولی زیـر صـفحه ورود اطلاعـات نمـایش داده مـی شود(شکل ۱۶).

شکل ۱۶.

| العيريك مريع المقاه / العداد / العداد / المقاه / المقاه / | کاربر : مهیا راد     |
|----------------------------------------------------------------------------------------------------|----------------------|
| July (Ball) (d)                                                                                                    | ارسال پایان نامه     |
|                                                                                                    | اوضعيت يايان نامه ها |
|                                                                                                    | الغيير يروفايل       |
|                                                                                                    | الغيير رمز عبور      |
| ستعنا ناو ناودکای تحمص الف                                                                                                    | الطلاع رسانتي        |
| استدرافتهای اول محمدرضا قابان الکرونوریکی<br>الکرونوریکی ولی                                                                                                    | اليست نامه ها        |
|                                                                                                    | اشرح فعاليتها        |
|                                                                                                    | <sup>ار</sup> ين     |

سایر اساتید راهنما و مشاور را هم طبق مراحل مذکور انتخاب کرده و گزینه اعمال را کلیک می کنید تا ثبت شوند. بعد از این قسمت برای ورود اطلاعات بخش های دیگر پروپوزال روی گزینه وضعیت پایان نامه سمت راست صفحه کلیک کنید (شکل ۱۷).

شکل ۱۷.

| BGLISH ( 19184) | رزبان مربع | ينة = F7                           |              |          |                   |      | / | کاربر : میپا راد   |
|-----------------|------------|------------------------------------|--------------|----------|-------------------|------|---|--------------------|
|                 |            |                                    |              |          |                   |      |   | مىال يابان نامە    |
|                 | نفص        | •                                  | ايميل        | ب تنيد   | ali<br>Sharis     | jaji |   | فعبت پایان نامه ها |
|                 |            |                                    | يستو         |          | 00900             |      |   | لير روڏيل          |
|                 |            |                                    |              |          |                   |      |   | تيبر رمز عبور      |
|                 | حذف        | تخصص                               | نام خانوادگې | ناو      | سمت               |      |   | فلاع رسانی         |
|                 | t          | فيزيوترايي-<br>الكترونوروفيزيولوژي | فاديان       | محمد رضا | استاد راقتماي اول |      |   | ست نابه فا         |
|                 | t          | هدیریت اطلاعات<br>بهداشتی درمانی   | شالقمرادي    | ĻΨ       | استاد مشاور اول   |      |   | le lida.           |
|                 |            |                                    |              |          |                   |      |   | ىلى مەنبىلە        |
|                 |            |                                    |              |          |                   |      |   | 20                 |
|                 |            |                                    |              |          |                   |      |   |                    |

در صفحه باز شده روی گزینـه ویـرایش کلیـک کنیـد تـا صـفحه مـورد نظـر جهـت ورود اطلاعـات بخـش هـای دیگر پایان نامه باز شود (شکل ۱۸).

شکل۱۸.

| ľ |               |                   |            |                                           |                             |        |             |                                        |                                                                                                    | /                         | 1   | 1.5 11              |  |
|---|---------------|-------------------|------------|-------------------------------------------|-----------------------------|--------|-------------|----------------------------------------|----------------------------------------------------------------------------------------------------|---------------------------|-----|---------------------|--|
|   |               |                   |            |                                           |                             |        |             | لگ قول ناپل                            |                                                                                                    |                           |     | ارسال بابان نامه    |  |
| ļ | 11.41         | 1.4.1             | au         | . In the state of the                     | 9                           | a li   |             |                                        | Smith                                                                                                    |                           | _   | وفعيت بابان نامه فا |  |
| ľ | ېلې<br>د نامه | دارستاس<br>مربوطه | ali<br>abi | ومعيب يوننامه ارتغر بايند<br>استادرالأنما | ويرايش (ڭ<br>درخواست ويرايش | 8<br>1 | ناريخ ارسال | دانشكدا   فركز                         | عنوانا فارسى                                                                                                    | مەل ئاپار                 | کر  | القيبر يروقابل      |  |
|   | 8             | Aglaali           |            | فتتظر ثابيد استاد رالقنفا                 |                             |        | 191/11/11   | دانشگده مدیریت و اطلاع<br>رسانهی پزشگی | ضعیت امرای سیستم مدیریت (تباطات و اطلاعات (KC)، در بیمار ستانهای کشور و ارائه<br>اسب به مظهر ارتقاب و بهرد کار آنی سیستم بر اساس مداد Accredition | الزرسان<br>145696 الگوی ہ | 857 | القبر رواعية        |  |
|   |               |                   |            |                                           |                             |        |             |                                        |                                                                                                    |                           |     | 47 2327)<br>1 - 101 |  |
|   |               |                   |            |                                           |                             |        |             |                                        |                                                                                                    |                           |     | القلاع رسانتي       |  |

#### ورود اطلاعات قسمت ثبت

در صفحه باز شده گزینه ثبت را جهت ورود اطلاعات این قسمت انتخاب کنید (شکل۱۹).

شکل۱۹.

![](_page_25_Picture_3.jpeg)

با انتخاب گزینه ثبت، صفحه زیر جهت ورود اطلاعات مربوط به أن باز می شود (شکل۲۰).

شکل ۲۰.

| سيرزيان / دي 🛛 🗗 🔶 🖉                                                                                                    | کاربر : مهیا راد                                          |
|----------------------------------------------------------------------------------------------------|-----------------------------------------------------------|
| عنوان طرح : دررسی وضعیت (جراک سیستم مدیرت ارتباطان و اطلاعات (۱۹۷) در بیمارستانهای گشور و ارائه                                                                                             | (ارسال پایان نامه                                         |
| الكوف مناسب به منظور ارتقاء و بهوند كاراش سيستنفر بر اساس مدل Accresitaton .                                                                                                    | (وضعيت يايان نامه ها                                      |
| نین 🔊 🕫<br>مفتحه (بیان میبانه)؟                                                                                                    | اتغيير يروقايل                                            |
|                                                                                                    | الغيير رمز عبور                                           |
| Not any                                                                                                    | اطلاع رسانی                                               |
|                                                                                                    | إليست نامه ها                                             |
| V Reference                                                                                                    | إشرح فعاليتها                                             |
|                                                                                                    | 80                                                        |
|                                                                                                    | تعداد طرح شا                                              |
| الفادی کامر، اخطاصه ولاً ایریس ویفیت اخراک سیستم هندیت اینافات و اطاعات (CM) م<br>کاریدی ایریماسیایی کشور و زایه انگراه ملسیه معقور ایزانه و بیویم []<br>ایران سیستم مراس اسان Accelision ا | آماده به قرارداد: •<br>در حال احرا : •<br>خانمه یافته : • |
| سوالان پژوفشن و فرماندا" ۱۰ موسط سیاز استاد زردهای TM در بیدارستایه کشور در<br>در قبلیت اولی دو میانست؟<br>۲۰ موسط سیاز افکار در TM دومیا مساد زردهای TM در<br>اولیستایه کشور کشان است؟     |                                                           |
| فورست منام مور استقدم در<br>این طرح                                                                                                    |                                                           |
|                                                                                                    |                                                           |
|                                                                                                    |                                                           |

در ایـن قسـمت اطلاعـات مربـوط بـه بیـان مسـئله، بررسـی متـون، تعریـف واژه هـا و فهرسـت منـابع مـورد اسـتفاده در پایـان نامـه را وارد کنیـد. اهـداف کلـی، اختصاصـی، کـاربردی و سـوالات پژوهشـی و فرضـیات را چـون در قسـمت چکیـده وارد کـرده ایـد اطلاعـات در اینجـا هـم نمـایش داده مـی شـود. در پایـان گزینـه ثبـت را کلیـک کنید (شکل۲۱).

شکل ۲۱.

![](_page_27_Figure_2.jpeg)

## ورود اطلاعات روش اجرا

ابتدا علامت + کنار گزینه روش اجرای مطالعه را کلیک کنید تا محتوای آن شامل روش اجرای مطالعه، جدول متغیرها و جدول زمانبندی مراحل اجرا مشاهده شود. جهت ورود اطلاعات هر قسمت روی آن کلیک کنید تا صفحه مربوط به آن باز شود (شکل ۲۲).

#### شکل ۲۲.

![](_page_28_Picture_1.jpeg)

هماننـد (شـکل۲۲) گزینـه روش اجـرای مطالعـه را انتخـاب کنیـد و اطلاعـات مربـوط بـه آن (روش اجـرا، مشخصـات ابـزار جمـع آوری، روش محاسـبه حجـم نمونـه و محـدودیت هـای اجرایـی طـرح) را وارد و در پایـان گزینه ثبت را کلیک نمایید (شکل۲۳).

#### شکل۲۳.

![](_page_29_Figure_1.jpeg)

#### ورود اطلاعات جدول متغيرها

با کلیک روی گزینه جدول متغیرها صفحه مربوط به ورود اطلاعات آن باز می شود می توانید اطلاعات هر کدام از متغیرها (عنوان متغیر، نقش متغیر، نوع متغیر، تعریف علمی و عملی متغیر، نحوه اندازه گیری و مقیاس) را وارد کنید (شکل ۲۴).

### نکته مهم:

با زدن کلید اضافه کردن می توانیـد بـه تعـداد نامحـدود سـطر اضـافه کـرده و بـا یکبـار زدن کلیـد ثبـت همـه موارد را به طور یکجا ثبت کنید.

شکل۲۴.

| ا تعمر زم <sup>ان</sup> من الألفان (الملفان المراجع الملفان المراجع الملفان المراجع الملف المراجع الملف المراجع المراجع الم    | کاربر : مهیا راد     |
|----------------------------------------------------------------------------------------------------|----------------------|
| جدول منتبرها                                                                                                    | (ارسال پایان نامه    |
| عنوان مغیر نفش منظیر نوع مغیر تعوینه علمی نحوه اندازه گیری مقیاس<br>عنوان مغیر نفش منظیر نوع مغیر عنمان                        | اوضعيت پايان نامه ها |
| رونده باین بیدار ۷ واسته کمه اگست ۷ وه در استادارد ۲۱ امه استادارد ۲۱ واهمای برستینام                                          | إنغيبر يروفايل       |
|                                                                                                    | الغيبر رمز عبور      |
| با زدن کلید اضافه کردن مدر توانید به تعداد نامحدود سطر اضافه کرده و با یکبار زدن کلید بُنت همه موارد دا بطور یکجا بُنت<br>کبید | أأطلاع رسانى         |
|                                                                                                    | إليست نامه ها        |

اگر اطلاعـات تمـامی متغیرهـا را صـحیح وارد نماییـد و گزینـه ثبـت را کلیـک کنیـد، جـدول متغیرهـا در زیـر آن نمایش داده می شود(شکل۲۵).

| 2123) <u>8</u> 97 | F7 = تعییر زبان                                                                                                    | كرر: نيبارد                        |
|-------------------|----------------------------------------------------------------------------------------------------|------------------------------------|
|                   | جلول متغيرها                                                                                                    | إلاسان باللاطية                    |
| طيانى             | عوادهفر فنرمغر وزمغر فرفاعلان موداداره گری<br>عمان                                                                                                    | أومعت بلبان نامه ها                |
|                   | الا سفل كفراريه ا                                                                                                    | الشير بروادل                       |
| <u>0.5 86</u>     | - u                                                                                                    | القبر رم غو                        |
| وارد دا بطور بگجا | با زدن کند اماله کرد: مان توانید به نقداد نامحدود سطر اماله کرده و با بگنار زدن کند آبت قفه مو<br>آبت کنید                                            | الطلاع رسانى                       |
|                   |                                                                                                    | اليبت بانه فا                      |
| ورابش حف          | عوان <u>وان علم عرف</u><br>معرز غذر مغر <u>کمن کمن</u> علمی ندوه اداره گیری مقاس<br>آسید جامید جامی عملی                                              | أنترج فتابيها                      |
|                   | استایی و<br>برزیرد                                                                                                    | 10                                 |
|                   | نائید در کن<br>اهاد و                                                                                                    | ماد من ما<br>اماد به فارداد: •     |
| 1 7 3             | العمومة<br>الوقة المادان المركب المركب المادان المركبان المركبان<br>الأسن الاست الألي المست الماد المركب المركبان                                     | در حال احراً: •<br>حالمه باقله : • |
|                   | يمز ز ۲۸ رکندورست<br>رستانه                                                                                                    |                                    |
|                   | ي<br>استاداد<br>۱۹۵۰ م                                                                                                    |                                    |
|                   | گُرْنطد<br>میزان                                                                                                    |                                    |
|                   | استان به<br>موارد مود<br>مهر بر ک                                                                                                    |                                    |
|                   | رسانی<br>برمیان<br>مدین                                                                                                    |                                    |
| 1 Z 3             | العين<br>كستان وسنه الا المنافذ المراجع (سشنافة استادارد الفران قسره،<br>داخل المالية العالم الحال القساق المالية المالية المالية المراجع المراجع الم |                                    |
|                   | ون<br>والح<br>المستع                                                                                                    |                                    |

## **بند۱.** دو روش برای ورود به مرحله بعد:

- کلیک کردن علامت فلش آبی رنگ بالای هر صفحه
- کلیک روی گزینه وضعیت پایان نامه در سمت راست صفحه و بعد از آن کلیک بر روی گزینه ویرایش (شکل۲۶).

#### شکل ۲۶.

|         | فيع                        | F= تغییر زبان                      | 7                                       |                                                                                      |                                   |                         |                           | / | / | کاربر : مهیا راد                                                |
|---------|----------------------------|------------------------------------|-----------------------------------------|--------------------------------------------------------------------------------------|-----------------------------------|-------------------------|---------------------------|---|---|-----------------------------------------------------------------|
| \$      | باس                        | ندازه گېرې مغ                      | تعریف علمی اندوه ا<br>عملی ا            | نوع صغير                                                                             | ن متغیر                           | ىىتغىرھا<br>تاھغىر نقىت | <b>جدو</b> ا<br>عنا       |   |   | ارسال پایان نامه<br>وفقیت پایان نامه ها                         |
| ا<br>دە | <u>اغافہ کر</u><br>بطور بک | کنید ثبت همه موارد دا              | ی ایسی ایسی ایسی ایسی ایسی ایسی ایسی ای | ليقى / رئية ∑<br>ليت<br>لااذ نامحدود سطر اضا<br>ليت كنير                             | <u>مستقل</u><br>ن مال توانید به ت | ن کلید اضافه کرد        | يا زد                     |   |   | هیر روتایل<br>تغیر رمز علق<br>اطلاع رسانی                       |
| زى      | پر ایش خا                  | مفياس و                            | نحوه اندازه گېرې                        | ن تعریف<br>کیفی علمی<br>یی رتبه ای عقلی                                              | نوع مغی<br>کمی<br>اسسته یوسته اس  | نقش متغیر<br>ک          | عنوان<br>منغير            |   |   | لیست نامه قا<br>شرح فغایتها<br>فروج                             |
| 1       | r 2                        | نمرات میدرج در<br>راقنمای برسشنامه | رسشنامه استاندارد<br>MCI                | استینی به<br>انکبد در کل<br>ابعاد و<br>مجموعه<br>برای<br>بدست افده<br>برسشنامه<br>در | 1                                 | واسته                   | برونده<br>بالينی<br>بيغار |   |   | داد طرح شا<br>اده به قرارداد: •<br>حله احرا: •<br>نمه یافته : • |
|         |                            |                                    |                                         | استادارد<br>برای MCI<br>کل اهاد<br>میزان<br>موارد مورد<br>ناکید در کل<br>اهاد و      |                                   |                         | اطلاع<br>رسانو            |   |   |                                                                 |

# ورود اطلاعات جدول زمان بندی(جدول گانت)

در این قسمت جدول زمان بندی ثبت می شود. ابتـدا عنـوان فعالیـت را ثبـت کنیـد سـپس زمـان هـای ابتـدا و انتهای هر فعالیت را مشخص کنید.

توجه داشته باشید زمان شروع کار شامل ماه و هفتـه مربوطـه و زمـان پایـان کـار شـامل مـاه و هفتـه مربوطـه می باشد (شکل ۲۷).

| حتواه رمانشنگ و مداخل احراک طرح                                                                                                    | <     |  |  |  |  |  |  |  |  |
|----------------------------------------------------------------------------------------------------|-------|--|--|--|--|--|--|--|--|
| عوانا طح : دررسی وضعیت اجراف سیستم مدیریت ارتباطان و اطلاعات (CN) در بیمارستانیاف کشور و راه انگوف مناسب به مطور ارتباه و بیهر کر آن سیستم بر اساس مثل Accellation                                                                                                    |       |  |  |  |  |  |  |  |  |
| عوان خاب<br>الا نمروع (سال که الا که)<br>الا نمروع (سال که الا که)<br>عدم<br>عدم<br>عدم<br>عدم<br>عدم<br>الا الدی که (عدی)<br>عدم<br>الا الدی که (عدی)<br>الا الدی که (عدی)<br>الا الدی که (عدی)<br>الدی که (عدی)<br>الا الدی که (عدی)<br>الا الدی که |       |  |  |  |  |  |  |  |  |
|                                                                                                    |       |  |  |  |  |  |  |  |  |
| <b>شراطان رمین</b> فیلیدی اجرایی زمان کی                                                                                                    | وبراب |  |  |  |  |  |  |  |  |
| کلیا جایی د سال قرم                                                                                                    |       |  |  |  |  |  |  |  |  |

## مثال:

اگر بخواهید فعالیتی را از زمان **ابتـدای مـاه دوم تـا انتهـای مـاه دوم** تعیـین کنیـد، مـاه شـروع بایـد ۲ و هفته مربوطه ۱ و ماه زمان پایان ۲ و هفته آن ۴ می باشد (شکل۲۸).

شکل۲۸.

| ی و ها ایل ایراک طرح<br>یک کشو و اراد الگری ماسب به مطور ایقاه و مهرد کرانی سیستم بر اساس هذا Accellation | حقوق زمانیند؟<br>ی سیستم مدیرت ارتباطان و اغلامان (MC) در بیمارستا                                                                                                    | عوان طرح : بررسی وقعیت اجرا | <u>^</u>        |
|----------------------------------------------------------------------------------------------------|----------------------------------------------------------------------------------------------------|-----------------------------|-----------------|
|                                                                                                    | حوان فعالت فريغ قوى خلافات<br>مربع (من عن ماه )<br>2 ي مربع (من عن ماه )<br>40 مسيع (من عن ماه )<br>2 ي مسيع (من عن ماه )<br>2 ي مسيع (من عن ماه )<br>2 ي مسيع (من عن ماه )<br>3 مسيع (من عن ماه )<br>3 مسيع (من ماه )<br>3 مسيع (من عن ماه )<br>3 مسيع (من ماه )<br>3 مسيع (من مام )<br>3 مسيع (من مام )<br>3 مسيع (من مام )<br>3 مسيع (من مام )<br>3 مسيع (من مام )<br>3 مسيع (من مام )<br>3 مسيع (من مام )<br>3 مسيع (من مام )<br>3 مسيع (من مام )<br>3 مسيع (من مام )<br>3 مسيع (من مام )<br>3 مسيع (من مام )<br>3 مسيع (من مام )<br>3 مسيع (من | laj<br>D                    |                 |
|                                                                                                    | زمان کل                                                                                                    | فعاليتهاي اجرابى            | وبرايش حذف رديف |
| ېې و بېل اړ.                                                                                              | 4-45<br>-                                                                                                    |                             |                 |

بعد از وارد کـردن زمـان شـروع و پایـان فعالیـت، گزینـه ثبـت را مـی زنیـد فعالیـت وارد شـده بـه صـورت جـدول نمایش داده می شود و می توانید فعالیت بعدی را وارد کنید (شکل۲۹).

شکل ۲۹.

| اسب به مطق ارقاه و بیود کاران سیستم بر اساس عدل Acceditation                                                                                                    | حتول زمانیندې و مداخل اخراې طرح<br>بان (۸۵۱) د پیمارستانهای کشور و ارثه الگوی م | وفعيت اجراف سيستعر مديريت ارتباطات واطلا | عنوان طرح ; برریس                    |              | ^              |  |  |  |
|----------------------------------------------------------------------------------------------------|---------------------------------------------------------------------------------|------------------------------------------|--------------------------------------|--------------|----------------|--|--|--|
| عنوان فعالیت<br>علوان فعالیت<br>منابع (مناب شروع (مناج (مناج )<br>منابع (مناج (مناج (مناج )<br>مناج (مناج (مناج (مناج )<br>مناج (مناج (مناج (مناج )<br>مناج (مناج (مناج )<br>مناج (مناج )<br>مناج (مناج (مناج )<br>مناج (مناج (مناج )<br>مناج (مناج (مناج )<br>مناج (مناج (مناج )<br>مناج (مناج (مناج )<br>مناج (مناج )<br>مناج |                                                                                 |                                          |                                      |              |                |  |  |  |
|                                                                                                    | 1                                                                               |                                          |                                      |              |                |  |  |  |
| 162                                                                                                    | رفان کل <u>ماہ ا</u>                                                            |                                          | فعالیتهای اجزایی<br>جمع آمای اطلاعان | ىردىت<br>1 1 | وبرایش دن<br>ا |  |  |  |
|                                                                                                    | ک <u>تا تولی و جان اور</u>                                                      |                                          |                                      |              |                |  |  |  |

زمانی که تمام اطلاعات مربوط به جدول زمان بندی را وارد کردید گزینه تایید نهایی و بستن فـرم را کلیک کنید(شکل۳۰).

![](_page_35_Figure_1.jpeg)

در ادامه بـه دو روشـی کـه در **بنـد ۱** بيـان شـد وارد صـفحه اصـلی ورود اطلاعـات پايـان نامـه شـويد و بقيـه بخش های پايان نامه را تکميل کنيد (شکل۳۱).

شکل ۳۱.

![](_page_35_Picture_4.jpeg)

#### ورود اطلاعات هزينه ها

ابتدا علامت + کنار آن را کلیک کنید تا محتوای آن (هزینه پرسنلی، هزینه های آزمایشات و خدمات تخصصی، فهرست وسایل و مواردی که باید خریداری شود، هزینه مسافرت، هزینه های دیگر، و تامین اعتبار از سازمان های دیگر) نمایش داده شود و با کلیک بر روی هر قسمت ورود اطلاعات آن را انجام دهید (شکل۳۲).

شکل۳۲.

![](_page_36_Figure_3.jpeg)

**هزینه پرسنلی** در این قسمت هزینه پرسنلی مربوط به استاد راهنما، استاد مشاور، و دانشجو وارد می شود.

.۱ نام مجری/ همکار/ دیگر افراد:

شکل۳۳.

![](_page_36_Figure_7.jpeg)

همان طور که درتصویر بالا (شکل ۳۳) می بینید، وقتی کشوی مقابل نام مجری/ همکار/ دیگر افراد را کلیک می کنید دو گزینه خواهید دید ۱. علامت ستاره۲ . نام و نام خانوادگی دانشجو به همراه مقطع تحصیلی آن.

برای وارد کردن هزینه پرسنلی استاد راهنما و استاد مشاور باید در این قسمت گزینه ستاره را انتخاب کنید بعد سایر قسمت ها را با توجه به اطلاعات مربوط به استاد راهنما و استاد مشاور پایان نامه کامل کنید

## نکته مهم:

از آنجا که در قسمت هزینه پرسنلی فقط نام دانشجو و ستاره درج شده، به منظور اینکه مشخص شود هر فعالیت توسط کدام استاد انجام می شود می توانید با انتخاب ستاره در قسمت نوع فعالیت، نام و نام خانوادگی استاد راهنما یا استاد مشاور مربوطه و نوع فعالیت را درج کنید (شکل۳۴).

شکل ۳۴.

نكات مهم در نحوه ثبت فعاليت ها:

 ۱۰ اگر هزینه مربوط به فعالیت تعریف شده در جدول گانت و مرتبط با یکی از اساتید راهنما/ اساتیدمشاور/ دانشجو باشد، در این صورت لازم است از قسمت نام مجری/ همکار/ دیگر افراد، ستاره (\*) یا نام دانشجو را انتخاب نموده و نوع فعالیت را تایپ نمایید در چنین مواردی لازم نیست تعداد افراد را وارد کنید (شکل ۳۵).

شکل.۳۵

![](_page_37_Figure_9.jpeg)

۲. نکته دیگر این که سیستم دو فعالیت مشابه را ثبت نمی کند لذا در فیلد نوع فعالیت برای افراد مختلف فعالیتهای مختلف باید تایپ شود چنانچه فعالیتها دقیقا مشابه می باشد بعد از فعالیت شماره های ۱و۲و ۳و ... را وارد نمایید تا فعالیت شما ثبت گردد (شکل ۳۶).

شکل۳۶.

![](_page_38_Figure_2.jpeg)

۳. چنانچه هزینه ها برای فعالیتهای تعدادی افراد یا برای فعالیتهای قابل واگذاری باشد در این صورت در گزینه نام مجری / همکار گزینه \* را انتخاب نمایید در چنین حالتی می توانید تعداد افراد را وارد نمایید. مثلا فعالیت خون گیری توسط افراد نامشخص در پروپوزال، باید گزینه ستاره را انتخاب نموده و اگر ۳ نفر خون گیری می کنند تعداد افراد را ۳ وارد کنید (شکل ۳۷).

شکل۳۷.

| *                                                               | نام مجري / همکار / دیگر افراد                                                                                          |
|-----------------------------------------------------------------|----------------------------------------------------------------------------------------------------|
| خونگيري                                                         | نوع فعاليت*                                                                                                    |
| 3                                                               | تعداد افراد*                                                                                                    |
| انتخاب کنید                                                     | درجه علمي                                                                                                    |
|                                                                 | تخصص                                                                                                    |
| 500                                                             | مجموع ساعات*                                                                                                    |
| به هزينه هاي طرح خود از اعداد بدون جدا كننده (, - / ) استفاده ك | مجري محترم ، در وارد کردن کل                                                                                           |
| 100,000                                                         | حق الزحمه در ساعت*                                                                                                    |
| ثبت                                                             |                                                                                                    |
|                                                                 | *<br>حونگیری]<br>3<br>انتخاب کنید<br>500<br>یه هزینه های طرح خود از اعداد بدون جدا کنیده (, - / ) استفاده ک<br>100,000 |

زمانی که تمام اطلاعات مربوط به هزینه های پرسنلی را طبق راهنما تکمیل کردید و گزینه ثبت را برای هر قست کلیک کردید تمام اطلاعات وارد شده در زیر جدول نمایش داده می شود. برای تکمیل کردن اطلاعات مربوط به بخش های دیگر هزینه ها روی علامت فلش بالای جدول کلیک کنید (شکل ۳۸).

شکل ۳۸.

|       | -                    |                             |                                    |                      |                                                 |                                                |                |                              |            |  |
|-------|----------------------|-----------------------------|------------------------------------|----------------------|-------------------------------------------------|------------------------------------------------|----------------|------------------------------|------------|--|
|       |                      |                             |                                    |                      |                                                 |                                                |                |                              |            |  |
| ·     |                      |                             |                                    |                      |                                                 |                                                |                | رسنلى                        | هزينه ۽    |  |
|       |                      |                             | امد                                | اد مدن               | زینه ها به زیاد میباشد<br>ف باستله را به دو قام | کلیه هز<br>امکان دردد هاننه هاه                |                |                              |            |  |
| 2     | باشد که              | بكارات مي ۽                 | بربات یا ه                         | ذي از مع             | دول گانت و مرتبط با بک                          | بت تعریف شده در جا                             | به ففار        | عزيته مربوط                  | ا ٦- این ا |  |
| 12    | ن حالتی              | نابيد در جنيا<br>در ارد ارد | را تابب نه<br>مالي                 | فعاليت               | ارا انتخاب نموده و نوع                          | د انجام دهنده فعالیت                           | نام فرا        | ه لازم است                   | اين صورت   |  |
|       | ت نفاي د<br>له وي با | الدقيقا مشا                 | ، فعاليتها                         | مسعر در<br>بود جنانو | ه نتبه دیگر این که سم<br>ای مختلف باید تابب ش   | د افراد غیر فقان است<br>ب افراد مختلف فعالیتها | ے رام<br>ت رام | لدن دوی فید<br>بلد نوع فعالی | فلذا در ف  |  |
|       |                      | گردد                        | شما لبت                            | فعاليت               | و۳و را وارد نمایید تا                           | ليت شنعاره هاي آوآ                             | ، از قعا       | Lau .                        |            |  |
| نام ا | در کرینه د<br>مانا   | این صورت د<br>دیداذ فیال    | میں تو میں انھی<br>ان میں میں انھی |                      |                                                 |                                                |                |                              |            |  |
|       | داد افراد ر          | ی کنند تعا                  | ن گیری ا                           | ا نفر خو             | ، را انتخاب نمود و اگر                          | یوزان باید گزینه ستاره                         | دريره          | اد نامشخص                    | توسط افر   |  |
|       |                      |                             |                                    |                      | وارد شود                                        |                                                |                |                              |            |  |
|       | دواهد شد<br>ام ه     | ودکار درج ح                 | مورت ه                             | يت ، به              | که فیلا تعریف شده اب                            | مهان و همتاران طرح ه                           | ىص دە          | علمان والحم                  | -          |  |
|       | v                    |                             |                                    |                      |                                                 | گر افراد انتخاب کنید                           | کار / دیا      | نجری / عمد                   | 10         |  |
|       |                      |                             |                                    |                      |                                                 | هابت ا                                         | نوع ف          |                              |            |  |
|       | _                    |                             |                                    | _                    |                                                 | د افرادا                                       | تعداه          |                              |            |  |
| 1     | ~                    |                             |                                    |                      |                                                 | علمي انتخاب كنيد                               | درجه           |                              |            |  |
| Ĩ     |                      |                             |                                    |                      |                                                 | نخمم                                           |                |                              |            |  |
|       | _                    |                             | _                                  |                      |                                                 | Note L                                         |                | ~                            |            |  |
| L 1   | نغاده كنيا           | ;-/) است                    | دا کننده (                         | بدون جا              | ې طرح خود از اعداد ا                            | فردب كليه هزينه هاة                            | واردك          | ، محترم ، در                 | مجرى       |  |
|       |                      |                             |                                    |                      |                                                 | ماعت."                                         | ه در د         | حق الزحم                     |            |  |
|       |                      |                             |                                    |                      | فيت                                             |                                                |                |                              |            |  |
|       |                      |                             |                                    |                      |                                                 |                                                |                |                              |            |  |
|       |                      |                             | 1.0                                |                      |                                                 |                                                | _              |                              | نام        |  |
|       |                      |                             | حق<br>الحمة                        | محمده                |                                                 |                                                | تعداد          |                              | محرف /     |  |
| دد و  | e per la co          | جمع                         | - Â                                | سأعات                | تخصص                                            | درجه غلمي                                      | افراد          | نوع فعالبت                   | ا همکار ۷  |  |
|       |                      |                             | ساعت                               |                      |                                                 |                                                |                |                              | Gal        |  |
|       | 1                    | 15.000.000                  | 30.000                             | 500                  | مدريت                                           | کا، میابر را مید                               | 1              | 082                          | معنا راد   |  |
| •     |                      |                             |                                    |                      | -~-                                             |                                                | Ľ.             | Helder                       |            |  |
| *     | 2                    | 20,000,000                  | 20,000                             | 1,000                |                                                 | سابر موارد                                     | 4              | اطلاعات                      | *          |  |
|       |                      |                             |                                    |                      |                                                 |                                                |                | كزارس                        |            |  |
| *     | 1                    | 50,000,000                  | 100,000                            | 500                  | فبزبوترايان                                     | استاد                                          | 0              | T BUD                        |            |  |
|       |                      |                             |                                    |                      |                                                 |                                                |                | رضا هدینار<br>(رضا هادیات)   |            |  |
|       |                      |                             |                                    |                      |                                                 |                                                |                | گزارس                        |            |  |
| *     | 1                    | 1,500,000                   | 10,000                             | 150                  | ٨                                               | استادبار                                       | 0              | 04.35                        |            |  |
|       |                      |                             |                                    |                      |                                                 |                                                |                | (شاهم ادفرا                  |            |  |
|       | 1                    | 96,500,000                  |                                    |                      |                                                 |                                                |                |                              | مجموع      |  |
|       |                      |                             |                                    | <u>9</u>             | امطاف مجریات / همکار                            | چاپ فرم ا                                      |                |                              |            |  |

#### هزینه های آزمایشات و خدمات تخصصی

در صفحه ورود اطلاعات هزینه ها گزینه هزینه های آزمایشات و خدمات تخصصی را انتخاب کنید. (شکل ۳۹).

شکل۳۹.

| 4                                                                                                 |                                          |  |  |  |  |  |  |  |  |
|---------------------------------------------------------------------------------------------------|------------------------------------------|--|--|--|--|--|--|--|--|
| 122 112 112                                                                                       | مريعة من                                 |  |  |  |  |  |  |  |  |
| مجري محترم ، در وارد دردن دنيه هرينه هاي طرح خود از اعداد بدون جدا<br>کننده (, - / ) استفاده کنيد |                                          |  |  |  |  |  |  |  |  |
| تامین اعتبار از سازمانهای دیگر                                                                    |                                          |  |  |  |  |  |  |  |  |
|                                                                                                   | هزينه پرسانلې                            |  |  |  |  |  |  |  |  |
|                                                                                                   | هزينه هاي آزمايشات وخدمات تخصصي          |  |  |  |  |  |  |  |  |
|                                                                                                   | فهرست وسایل و مواردې که باید خریداري شود |  |  |  |  |  |  |  |  |
|                                                                                                   | هزينه مسافرت                             |  |  |  |  |  |  |  |  |
|                                                                                                   | هزينه هاي ديگر                           |  |  |  |  |  |  |  |  |
| (1111)60000                                                                                       | ai.: A                                   |  |  |  |  |  |  |  |  |
| 86,500,000                                                                                        | جمع هزینه پرسیله .                       |  |  |  |  |  |  |  |  |
| 0                                                                                                 | جمع هزينه هاي آزمانشات وخدمات تخصصي      |  |  |  |  |  |  |  |  |
| 0                                                                                                 | جمع هزينه هاي مسافرت                     |  |  |  |  |  |  |  |  |
| 0                                                                                                 | جمع هزينه هاي وسايل                      |  |  |  |  |  |  |  |  |
| 0                                                                                                 | جمع سایر هزینه ها                        |  |  |  |  |  |  |  |  |
| 0                                                                                                 | اعتبار از سازمانهاي ديگر                 |  |  |  |  |  |  |  |  |
| 86,500,000                                                                                        | جمع کل                                   |  |  |  |  |  |  |  |  |

در این قسمت هزینه مربوط به آزمایشات و خدمات تخصصی را با توجه به فیلدهای موجود تکمیل کنید. در این صفحه گزینه ای با عنوان اضافه کردن وجود دارد. با کلیک روی این گزینه می توانید به تعداد دلخواه سطر اضافه کرده، ورود اطلاعات کنید و در آخر با یکبار زدن کلید ثبت همه اطلاعات ثبت می شود (شکل۴۰).

#### شکل ۴۰.

| 1               |                                 |                                                                |                                            |                                            |                                         | فايشات واخدفات تغصمني                                              |
|-----------------|---------------------------------|----------------------------------------------------------------|--------------------------------------------|--------------------------------------------|-----------------------------------------|--------------------------------------------------------------------|
|                 |                                 |                                                                |                                            | کلیه هزینه ها به ریال میباشد               |                                         |                                                                    |
|                 |                                 |                                                                | نېد                                        | له با ستاره مشخص شده اند را بطور گامل پر گ | مواردي ک                                |                                                                    |
| : از اعداد      | ينه هاي طرح خود<br>استفاده كنبد | مجري محترم ، در وارد کردن کليه هز<br>بدون جدا کننده (, - / ) ا |                                            |                                            |                                         |                                                                    |
|                 | دفعه*                           | هزينه براي هر                                                  |                                            | تعداد أزماين                               | محل انجام أزمابش* انتخاب كثير 🖌         |                                                                    |
| in Califa       |                                 |                                                                |                                            |                                            |                                         |                                                                    |
| usp iditer      |                                 |                                                                |                                            |                                            |                                         |                                                                    |
|                 |                                 |                                                                |                                            | لَبتَ                                      |                                         |                                                                    |
|                 |                                 |                                                                |                                            | <u>ښت</u>                                  |                                         |                                                                    |
| حذف             | وبرايش                          | μ                                                              | فزینه فر<br>دفعه                           | نیت<br>تعداد آرمایش                        | محل انجام                               | نوع أزمايش                                                         |
| حذف<br><b>1</b> | ورایش                           | 802,000                                                        | شزینه شر<br>دفعه<br>50,000                 | تیت<br>تعداد آرمایش<br>16                  | محل انجام<br>داخل دانشگاه               | نوع آرمایش<br>۲۵۵ توپه و تاب صورتجلسان                             |
| دزق<br>1<br>1   | ويرايش<br>2                     | 800,000<br>24,000,000                                          | ين الم الم الم الم الم الم الم الم الم الم | نىت<br>تىداد (مايىش<br>16<br>60            | معل انهام<br>داخل دانشگه<br>داخل دانشگه | نوع (مایش<br>160 تهه و تایب موزنجلسات<br>بیاد کرد: و تایب مماجه ها |

## فهرست وسایل و مواردی که باید خریداری شود

در این قسمت اطلاعات کلیه وسایل و مواردی که باید خریداری شود را بر اساس فیلد های تعریف شده ثبت کنید. لازم به ذکر است که لازم است تا برای مواد یا دستگاه هایی که تولید داخل کشور نیست فیلدهای شرکت سازنده و code No را حتما پر نمایید. در این صفحه گزینه ای با عنوان اضافه کردن وجود دارد. با کلیک روی این گزینه می توانید به تعداد دلخواه سطر اضافه کرده، ورود اطلاعات کنید و در آخر با یکبار زدن کلید ثبت همه اطلاعات ثبت می شود (شکل ۴۱).

شکل ۴۱.

![](_page_42_Figure_1.jpeg)

#### هزينه مسافرت

در این قسمت هزینه ها مسافرت را با توجه به فیلـد هـای تعریـف شـده وارد کنیـد. در ایـن صـفحه گزینـه ای با عنوان اضافه کردن وجود دارد. بـا کلیـک روی ایـن گزینـه مـی توانیـد بـه تعـداد دلخـواه سـطر اضـافه کـرده، ورود اطلاعات کنید و در آخر با یکبار زدن کلید ثبت همه اطلاعات ثبت می شود (شکل۴۲).

شکل۴۲.

| هزينه مسافرت      |                          |                          |             |                   | <b>4</b> 9        |
|-------------------|--------------------------|--------------------------|-------------|-------------------|-------------------|
|                   |                          | کلیه هزینه ها به زیال می | اشد         |                   |                   |
|                   | مواردي که با             | ستاره مشخص شده اند ر     | ا بطور کامل | , پر کنید         |                   |
| مجري محترم ، در   | وارد كردت كليه           | هزينه هاي طرح خود ا      | ز اعداد بدر | ون جدا کننده (, - | / ) استفاده       |
|                   |                          | کنید                     |             |                   |                   |
|                   |                          |                          |             |                   | <u>اضافه کردن</u> |
|                   | مقصد*                    |                          |             |                   |                   |
| دفعات مسافرت در ا | مدت اجراف <sup>*</sup> 🗆 |                          |             |                   |                   |
|                   | طرح لـــ                 |                          |             |                   |                   |
|                   | نوع وسيله <sup>*</sup>   |                          |             |                   |                   |
|                   |                          |                          |             |                   | Г                 |
|                   | تعداد افراد*             |                          |             |                   |                   |
|                   | هزينه*                   |                          |             |                   |                   |
|                   |                          | 1.11                     |             |                   |                   |
|                   |                          | - up                     |             |                   |                   |
|                   |                          |                          |             |                   |                   |
| مقصد              | دفعات                    | نوع وسيله                | تعداد       | هزينه به ريال     | ويرايش حذف        |
| . But Arban       | 60                       | . 12                     | 2           | 2 000 000         | • 7               |
| شەربىيتان         | 15                       | قطاه                     | 4           | 22,500,000        |                   |
| میپرستان<br>جمع   | 15                       | , <u>and</u>             | 6           | 24,500,000        |                   |
| بسوح              |                          |                          | 1 .         | 21,000,000        |                   |

#### هزینه های دیگر

در این قسـمت هزینـه هـای دیگـر مربـوط بـه پایـان نامـه کـه شـامل هزینـه تکثیـر اوراق و سـایر هزینـه هـای مربوط می شود را ثبت کنید (شکل۴۳).

شکل ۴۳.

![](_page_44_Figure_3.jpeg)

#### تامین اعتبار از سازمان های دیگر

اعتبار تامین شده از خارج دانشگاه برای پایان نامه ها در این قسمت ثبت می گردد.

## در مورد پایان نامه و طرح های پردیس بین الملل این مورد فرق نموده و به شرح زیر است:

## در دو مورد زیر در این قسمت نباید چیزی نوشته شود:

۱. هزینه پایان نامه شما دقیقا برابر با سقف اعتبار تعیین شده برای پایان نامه باشد (سقف اعتبار پایان نامه تعریف شده برای دانشجویان پردیس بین الملل بر اساس مقطع تحصیلی عبارتند از: <u>مقطع دکتری عمومی</u>: یک میلیون و پانصد هزار تومان، <u>مقطع کارشناسی ارشد</u>: دو میلیون و پانصد هزار تومان، <u>مقطع دکتری تخصصی</u>: هفت میلیون و پانصد هزار تومان).
 ۲. هزینه پایان نامه بالاتر از سقف اعتبار تعیین شده باشد ولی کل هزینه توسط مرکز هدف انتخاب شده در فرم ثبت نامه بالاتر از سقف اعتبار با بالان الملل مرکز هدف انتخاب شده در فرم ثبت نام در پژوهشیار پرداخت شود.

## ولی در صورتی که:

مبلغ پایان نامه بالاتر از سقف اعتبار پایان نامه در هر مقطع باشد و در این شرایط اعتباری توسط سازمان های دیگر به ایـن طـرح اختصـاص داده شـود مبلـغ اعتبار بـه همـراه نـام سازمان بایـد در ایـن قسـمت ثبـت شـود. توجه داشته باشـید ایـن هزینـه در مجمـوع هزینـه هـا ثبـت نمـی شـود زیـرا تـامین اعتبار بـوده و جـایی در لیست هزینه ها ندارد(شکل۴۴).

شکل ۴۴.

| مجری محترم ، در وارد کردن کلیه هرینه های طرح خود از اعداد بذون حدا کننده (, - / ) استفاده<br>امریق "<br>میلغ"<br>انجوه برداخت" انتخاب کنید<br>اندی<br>اندی مروسیسه میلغ انتخاب کنید برای<br>اندی مروسیسه میلغ انتخاب مروسیسه میلغ انتخاب مروسیسه میلغ انتخاب مروسیسه میلغ انتخاب مروسیسه میلغ انتخاب ما محدود برداخت و برایش حذف | \$                      |                                           |                    | اعتبار از سازمانهای دیگ              |
|----------------------------------------------------------------------------------------------------|-------------------------|-------------------------------------------|--------------------|--------------------------------------|
| میلوست<br>میلغ*<br>نحوه پرداخت* انتخاب کید.<br>نام موسسه میلغ نحوه پرداخت ویرایش خذف<br>داره گاه ماهم بند که ایران 200 000 ایران میلغ                                                                                                    | کننده (, - / ) استفاده  | اي طرح خود از اعداد بدون جدا<br>کنيد      | کردن کلیه هزینه ه  | مجري محترم ، در وارد<br>ناه معسسه*   |
| نعوه برداخت™ النخاب کنید.  لا  نیت ال ال ال ال ال ال ال ال ال ال ال ال ال                                                                                                    |                         |                                           |                    | مىلغ*                                |
| نام موسسته میلغ نجوه پرداخت ویرایش خذف<br>دانه گای مارمی شک ایران 000 000 ایرای تسیام محد ویریافت می شدید 🗖 ●                                                                                                    | ×                       | ثبت                                       | اب کنید            | نحوه پرداخت* انتخ                    |
| ا نام تواسیسه است<br>دانشگاه ماده بنشک داریان (000 000 ماعداد توسیط محرف دریافت میشود)<br>جناب توسیط محرف دریافت میشود                                                                                                    | àin a Lu                |                                           | ÷1 •               |                                      |
| בושבט אבע גרשבט וגוויט אינט אינט אינט אינט געני צער געני געני גע גער געני געני געני געני געני אינע געני געני גע                                                                                                    | ویرایش خدی<br>پ شود 🎽 💼 | نخوه پرداخت<br>اعتبار توسط مجري دريافت مم | مبنع<br>50,000,000 | ەم موسسه<br>دانشگاه علوم پزشکی ایران |

#### ملاحظات اخلاقي

مواردی که مربوط بـه ملاحظـات و مشـکلات اخلاقـی پایـان نامـه یـا طـرح بـوده در ایـن فـرم ثبـت مـی شـود (شکل۴۵).

شکل۴۵.

| \$                                                                     | کمیته اخلاقی                                                                                  |
|------------------------------------------------------------------------|-----------------------------------------------------------------------------------------------|
| با رضایت مکتوب آنها خواهد بود. • 🔺<br>رای سماران نخواهد داشت و مانع از | ملاحظات و مشکلات اخلاقی طرح (در این طرح نمونه گیری از بیماران<br>انخام این بروژه، شج هزینه¬ای |
| • كَليةَ اطلاعاتَ مربوط به شرّكتَ 🔪                                    | درمان روتین بیماران تخواهد شد.                                                                |
| ~                                                                      | راه حل شیکادت اخاذوای                                                                         |
| <u>ت</u><br>خبر                                                        | اًیا طرح رضایتنامه اخلاقی دارد 💉                                                              |
|                                                                        | <u>ني</u>                                                                                     |

فرم رضايت نامه

در صورتی که نیاز به فرم رضایت نامه وجود داشته باشد ایـن قسـمت حتمـا بایـد بطـور آنلایـن بـا انتخـاب و درج پاسخ سوالات خواسته شده، تکمیل گردد (شکل ۴۶ و ۴۷).

شکل ۴۶.

| have a state of the second                              |        |  |
|---------------------------------------------------------|--------|--|
| F7 = تغییر زبان 🖊 خروج                                  |        |  |
|                                                         |        |  |
| آيا پژوهش شما نياز به تکميل فرم رضايت نامه دارد يا خير؟ |        |  |
|                                                         | 🔘 بلحی |  |
|                                                         | 💿 خير  |  |
| ثبت                                                     |        |  |
|                                                         |        |  |
|                                                         |        |  |
|                                                         |        |  |

شکل ۴۷.

![](_page_47_Picture_1.jpeg)

#### ضمائم

کلیه فایل هایی که بـه عنـوان ضـمیمه طـرح مـی خواهیـد بـه همـراه طـرح ارسـال کنیـد در ایـن قسـمت قابـل ارسال می باشد.

#### نکته مهم ۱:

تعداد فایلهای ارسالی حداکثر ۱۲ عدد و حداکثر حجم فایل ۸ مگابایت می باشد. نام فایل را انگلیسی و بدون فاصله وارد کنید فایل ارسالی باید به فرمت Word یا PDF باشد. صرفا از فونت Zar استفاده کنید (شکل۴۸).

## نکته مهم ۲:

دانشجویان باید در این قسمت فرم پروپوزال تکمیل شده خود را پیوست کنند.

شکل ۴۸.

|                            |                                                                                                    | ( ) |
|----------------------------|----------------------------------------------------------------------------------------------------|-----|
| \$                         | فبمائم                                                                                                    |     |
|                            | چنین فایلی قبلاً بارگذاری شده                                                                                            |     |
| بدفایل ارسالی باید به فرمت | تعداد فایلهای ارسالی حداکثر ۱۲ عدد می باشد<br>حداکثر حجم قایل ۸ مگابایت می باشد، نام قایل را انگلیسی و بدون قاصله وارد ک |     |
|                            | باشد،صرفا از فونت زر استفاده کنید PDF یا Word<br>فانل ضمیمه                                                              |     |
|                            | فايلهاي ضميمه با نام انگليسي<br>معتبر هستند                                                                              |     |
|                            | ئېت                                                                                                    |     |
|                            | 16.1                                                                                                    |     |
| كلق                        | oronosal 80(1) dor                                                                                                    |     |
|                            | propositios(1//dec                                                                                                    |     |
|                            |                                                                                                    |     |
|                            |                                                                                                    |     |
|                            |                                                                                                    |     |

### خاتمه و ارسال

برای مشاهده قسمت های مختلف پروپوزال بـه صورت یکجا و اطمینان از درستی ثبت مطالـب مـی توانیـد روی <u>شکل دستگاه چاپ</u> (شـکل ۴۹) کلیـک نماییـد. بـرای مشـاهده فـرم رضـایت نامـه در شـکل قابـل پرینـت نیـز (شکل ۴۹) روی <u>عنوان طرح</u> کلیک طرح کلیک نموده و سپس <u>روی فرم رضایت نامه</u> کلیک نمایید.

شکل.۴۹.

|      |                     |         |                                                                     |                        |                |     | ن نامه ها  | lulu                                        |                                                                                                    |                       | ارسال بابان نامه     |
|------|---------------------|---------|---------------------------------------------------------------------|------------------------|----------------|-----|------------|---------------------------------------------|----------------------------------------------------------------------------------------------------|-----------------------|----------------------|
| 9    | j,                  | کارشناس | aali dhia                                                           | وضعيت بإباننامه از نظر | ورايش آفق      | ali | والمراجعات | S. A. B.S. Sa                               | <u>يستو</u>                                                                                                    | anti dala di          | اوفعيت بايان نامه ها |
| esi. | iille <sup>ve</sup> | مربوطه  | an chấ hàn                                                          | تاييد استلارا فنما     | درخواست وبرابش | Lê. | 000) (JU   | دانسخدا / تتردر                             | عتوا فارسی                                                                                                    | da oid 10             | الغيير بروفايل       |
| }    | Í                   | ,qy ali | پایان نامه ارشد و پی اج دی<br>تحصیلات تکفیلی(سرکار خانم<br>کشتکار)ظ | تاييديه استاد رالفنقا  | 6              | V   | 1797/1•/71 | بردیس بین المتل<br>دانشگاه-معاونت<br>بژوهشی | رسان ومعین افراک سیستم هدیریت ارتباعات و هدعات زیادی در بیم بر بیم رستم در<br>شور و ارثه الگوی مناسب به منظور ارتفاه و بهبود کارڈی سیستم بر اساس مدار<br>Accreditate | н<br>3 914569857<br>n | الغيير رمز عبور      |
|      |                     |         |                                                                     |                        |                |     |            |                                             |                                                                                                    |                       | اطلاع رسانق          |

پس از ثبت کلیه قسمت های پایان نامه و اطمینان از ثبت درست، می توانید گزینه خاتمه و ارسال را کلیک کنید. در صورت اعلام خاتمه، پایان نامه به دانشکده یا مرکز مربوطه ارسال شده و از حالت قابل ویرایش خارج می شود (شکل۵۰ و ۵۱).

شکل ۵۰.

![](_page_49_Picture_4.jpeg)

![](_page_50_Figure_1.jpeg)

#### درخواست ويرايش مجدد

جهت درخواست ویرایش پایان نامه گزینه وضعیت پایان نامه را انتخاب کنید و بعد روی شکل **قفل** زیر آیتم درخواست ویرایش کلیک کرده، در صفحه باز شده گزینه ارسال را کلیک کنید. درخواست شما برای کارشناس مربوطه ارسال می شود و کارشناس درخواست شما را اعمال خواهد کرد (شکل۵۳و ۵۳).

پیشنهاد می شود برای تسریع در این امر با کارشناس پژوهشیار دانشکده خود حتما تماس حاصل نمایید.

شکل ۵۲.

|                   |       |                   |                                                                     |                                              |                             |           |             |                                              |                                                                                                    | ارسال پایان نامه<br>اه می بایان نامه |                                 |
|-------------------|-------|-------------------|---------------------------------------------------------------------|----------------------------------------------|-----------------------------|-----------|-------------|----------------------------------------------|----------------------------------------------------------------------------------------------------|--------------------------------------|---------------------------------|
| أرشيو<br>بان نامه | y y y | کارشناس<br>مربوطه | مدير پايان نامه                                                     | وضعیت پایاننامه از نظر<br>تایید استادرالفتها | ويرايش ()<br>درخواست ويرايش | ali<br>Là | ناريخ ارسال | دانشگدا / مرکز                               | عنوانا فارسى                                                                                                    | كد پايان نامه                        | وسیت بین بند بند<br>افسر روفایل |
| 6                 | Î     | ilaaligo,         | پایان نامه ارشد و پی اچ دی<br>تحصیلات تکمیلی(سرکار خانم<br>کشتکار)ظ | ناييديه استاد رالفنغا                        |                             | M         | 11(-1(1971  | پردیس بین الملل<br>دانشگاه-معاونت<br>پژوهشای | ررسن وفعت اجرای سیستم مدیریت ارتباطات و اطلاعات (XCI) در بیمارستانهای<br>شور و ارائه الگوی مناسب به منظق ارتفاء و بهود کارائی سیستم بر اساس مدار<br>Accreditato | н<br>5 914569857<br>n                | الغير رمز عبق                   |
|                   |       |                   |                                                                     |                                              |                             |           |             |                                              |                                                                                                    |                                      | الطلاع رسانق                    |

شکل۵۳.

| در بیمارستانهای کشور و (MCI) عنوان پایان نامه : بررسی ، وضعیت اجرای سیستم مدیریت ارتباطات و اطلاعات                                                                                                    |
|----------------------------------------------------------------------------------------------------|
| Accreditation الألف الأفق الكري مناسب منظور التقليم ويقبوذ كالأم يستبيته بداساس ودار                                                                                                    |
|                                                                                                    |
|                                                                                                    |
| درخواست وبرایش                                                                                                    |
|                                                                                                    |
| درخواست شما براي ويرايش مجدد سيستم به مدير سيستم ارسال مي شود و پس از تابيد ايشان طرح براي،                                                                                                    |
| ويرايش مجدد فعال مي شود                                                                                                    |
|                                                                                                    |
| ارسال                                                                                                    |
|                                                                                                    |
|                                                                                                    |
|                                                                                                    |
| , it is a set of the set of the s |
|                                                                                                    |
|                                                                                                    |
|                                                                                                    |

#### اطلاعات تماس مدیریت امور تحقیقات و فناوری دانشگاه

آدرس: بلوار کشاورز، نبش خیابان قدس، سازمان مرکزی دانشگاه، طبقه ششم، معاونت پژوهشی دانشگاه علوم پزشکی تهران

Site:http//rmo.tums.ac.ir

E-mail:research@tums.ac.ir

## اطلاعات تماس معاونت پژوهشی پردیس بین الملل

آدرس: ایران، تهران، خیابان ولی عصر، خیابان شهید برادران مظفر شمالی،پردیس بین الملل، طبقه سوم، پلاک ۱۲۴. کد پستی:۰۰+۳۴۳۹۱۲۳۹

Site: http://gsia.tums.ac.ir/ic\_pazhohesh

E-mail: ic-research@sina.tums.ac.ir

![](_page_52_Picture_0.jpeg)

**Tehran University of Medical Sciences** 

**International Campus** 

Vice President for Research Affairs

# **Guide for PAZHOHESHYAR**

# (Research Affairs Management System)

**Vice President for Research Affairs** 

2014

http://gsia.tums.ac.ir/ic\_pazhohesh

ic-research@sina.tums.ac.ir

Tel: (+98 21) 88 89 39 74- 78